# Projet Campus Connecté

Procédure de connexion au réseau campus connecté– 25 Mai 2022 Direction des Opérations Diffusion Restreinte

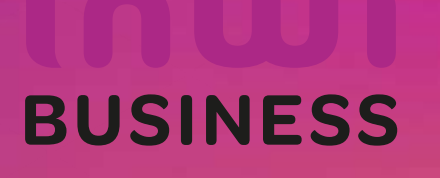

12/10/2023

## Comment se connecter au réseau campus connecté ?

#### Introduction

Le programme, qui fait partie des chantiers de mise en œuvre de la loi-cadre 51-17 sur la réforme du système d'éducation, de formation et de recherche scientifique, consiste à mettre à la disposition des étudiants, des cadres pédagogiques et administratifs une plateforme technologique performante via l'équipement des établissements et cités universitaires en réseau Internet haut débit (WIFI6).

Dans ce document nous allons vous expliquer comment se connecter au réseau Wifi Campus connecté dans vos établissements.

 Se connecter depuis un ordinateur avec système d'exploitation windows, d'une façon automatique (en accédant à la plateforme <u>https://enterprise-wifi.net</u>) Connexion à partir d'un ordinateur Windows

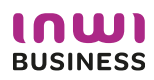

## Procédure d'authentification campus connectés

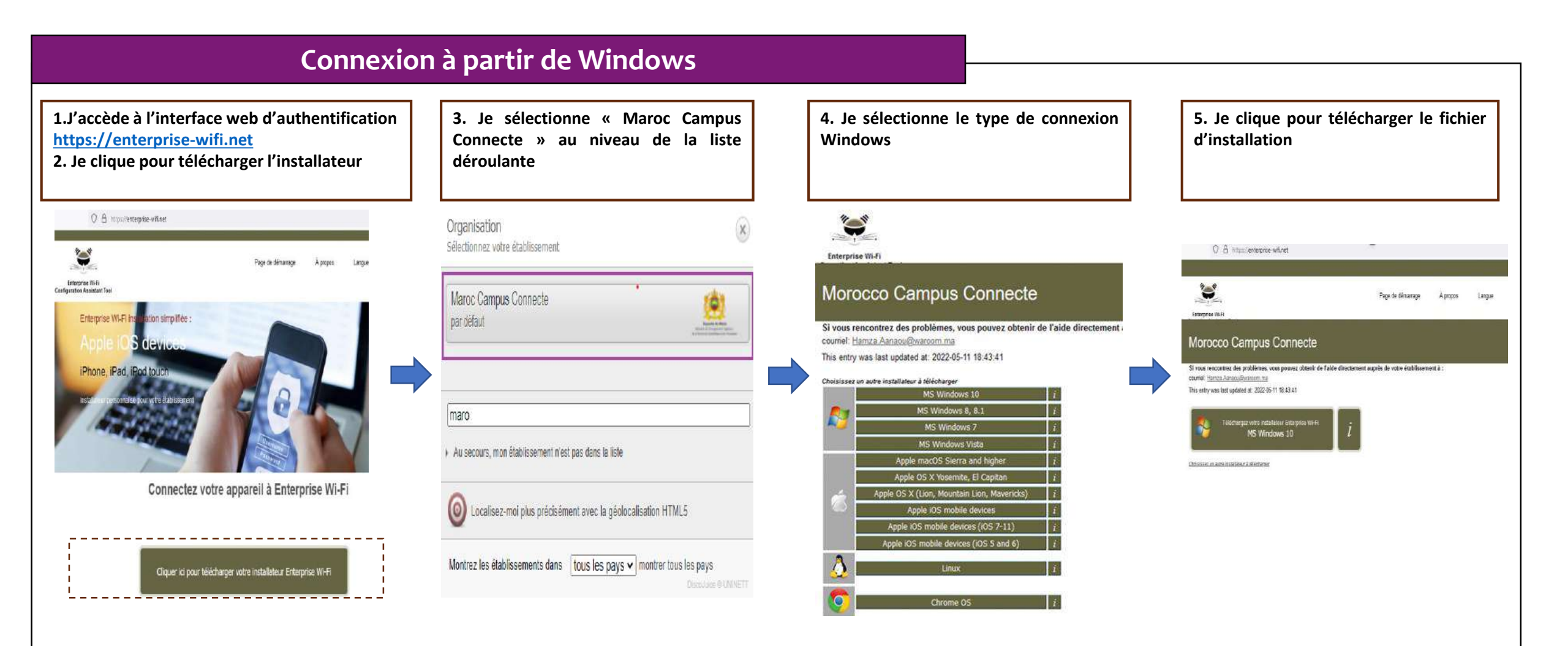

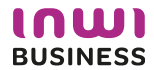

#### Comment se connecter au réseau campus connecté ?

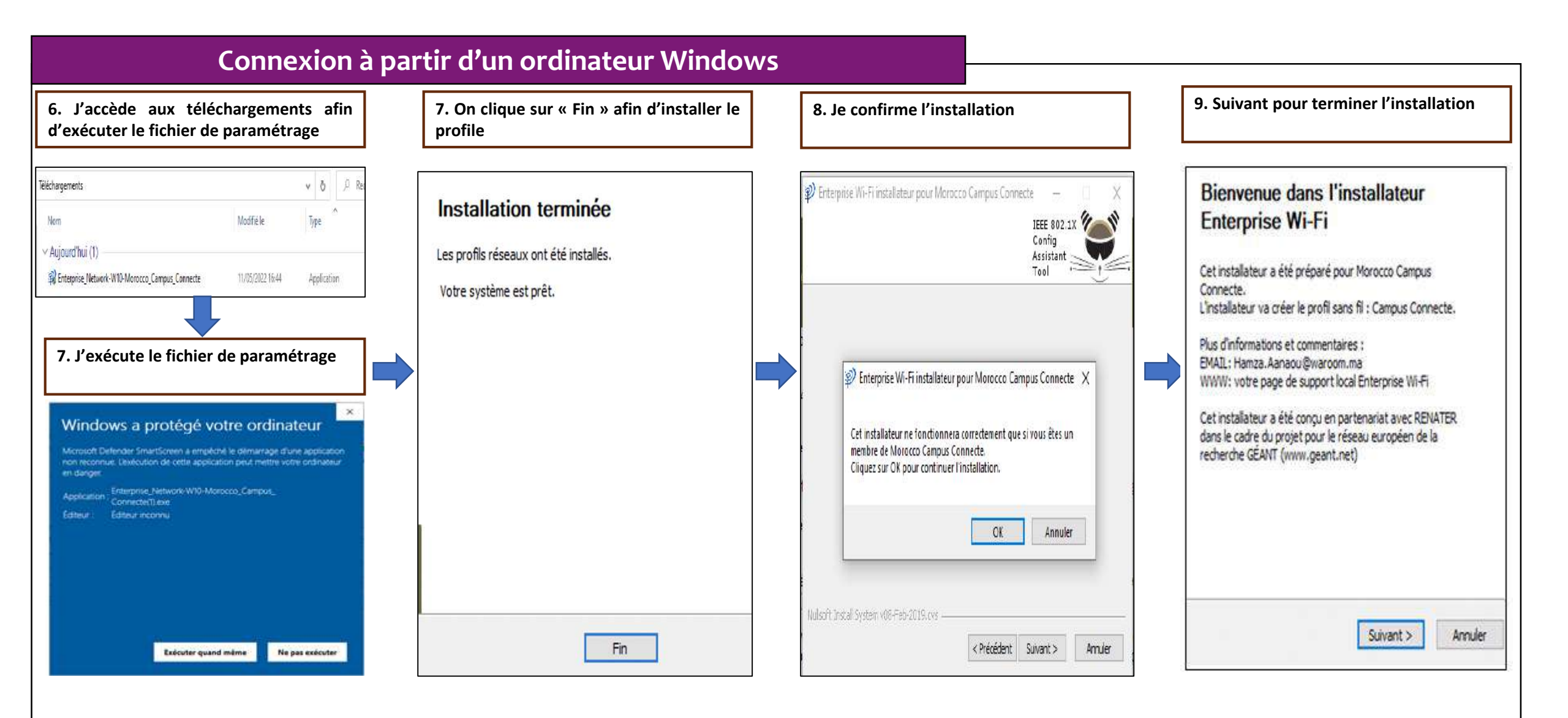

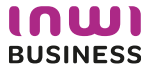

#### Comment se connecter au réseau campus connecté ?

-

#### **Connexion à partir de Windows**

10. Je choisi campus connecté au niveau des paramètres Wifi

11. Je renseigne le login et mot de passe et je clique sur OK Le nom utilisateur sera sous la forme login@univ.ma le même que celui que vous utilisez pour vous connecter à votre messagerie. Le mot de passe aussi sera le même que celui utilisé pour votre messagerie.

12. Vous êtes désormais connecter au réseau campus connecté

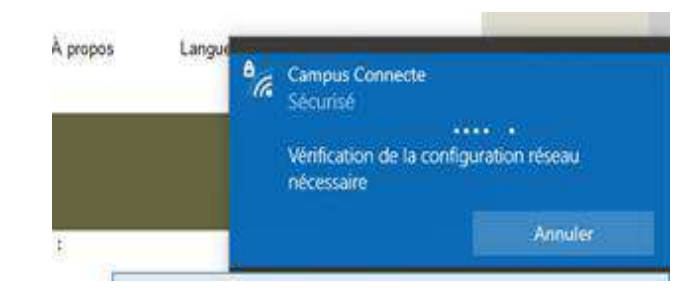

| 9.0 | V 8 https/enterprise-wit.net                                                                                                    | 30                             | 8 W                                              | 1                              | <u> </u> |
|-----|----------------------------------------------------------------------------------------------------|--------------------------------|--------------------------------------------------|--------------------------------|----------|
|     |                                                                                                    |                                |                                                  |                                |          |
|     | Page In démanage À propos<br>temprate III-R                                                                                                    | Lagu 🎢 Can                     | pus Cornecte<br>risé                             | -                              |          |
|     | Morocco Campus Connecte                                                                                                    | Vest<br>néce                   | ication de la config.<br>Staire                  | nton reveau                    |          |
|     | Si rous noncentru: des problèmes, vous pouvez obtonir de l'acte d'inclament apprès de voire établissement à :<br>courriel <u>d'arcez Arcezu@varran na</u>                                                                                                    |                                |                                                  | Ande                           |          |
|     | This entry was last updated at: 2022-05-11 18:43:41                                                                                                    | Securité Windows               |                                                  |                                |          |
|     | Bienvenue dans la communauté d'utilisareurs Esterprise WLFR!                                                                                                    | Se connecter                   |                                                  |                                |          |
|     | . Whe blichargement is débute spidement. En cas de dificulés avec le bisichargement automatique wollec utiliser ce <u>licer.</u>                                                                                                    | rest.etuciant@ump.ac.          | test.etucliant@ump.ac.ma                         |                                |          |
|     | Cher stillssteur de Monocoo Campus Comente,                                                                                                    |                                |                                                  | 2                              |          |
|     | Martenen que nos mez Hélonage e notalé une configuratio cliente, tout ce qui este é tans est de toren un port d'acció f<br>provinté, derbar nos cientificats detisation i son d'alicater et not de passe ou clientical presente) et ils connecti la touche Vien maj est active.                             |                                |                                                  |                                |          |
|     | Qui que coi le positieni que vous pourrez inertalienent rencontrer, su pour tout autre entregement mutific com a com la com<br>Morocco Campus Connecte. Ils dagnostiqueront le pobleme su vous apporteront toute autre aide qui pourrat êve nécessaire. No<br>utilisent l'un ése moyens célorits ci dessus. | OC                             |                                                  | Annaler                        | -        |
|     | Reveni aux Michaeperionts                                                                                                    | år .                           |                                                  | _                              |          |
|     |                                                                                                    | Paramètri<br>Noollier de<br>Ma | s du réseau et inte<br>periodite, pour not<br>\$ | ne<br>• ex concient<br>• faces |          |

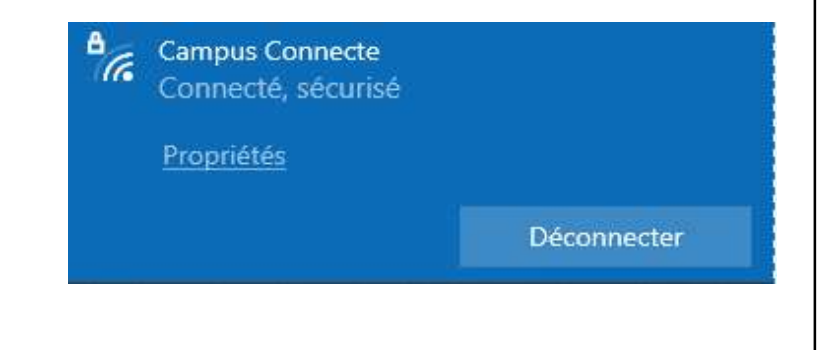

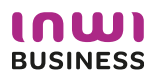

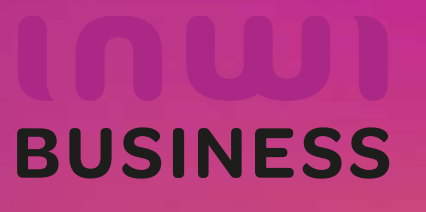